## How to submit a data request on Service Now portal

- Open blue eHelp icon on desktop
- Business Intelligence bottom left
- Ad hoc request
- Check auto populated forms have correct details
- Add request details to lower part of form
- Tick acute and unscheduled care normally for our department links